With the Conversations chat tool, be sure to never miss a chat, even if an agent isn't online. Reference the chat flowchart below to determine what makes a chat "missed."

#### **CONVERSATIONS FLOW**

Let's say a shopper starts a chat with your dealership. They select the department they intend to speak with and do so during your dealership's business hours:

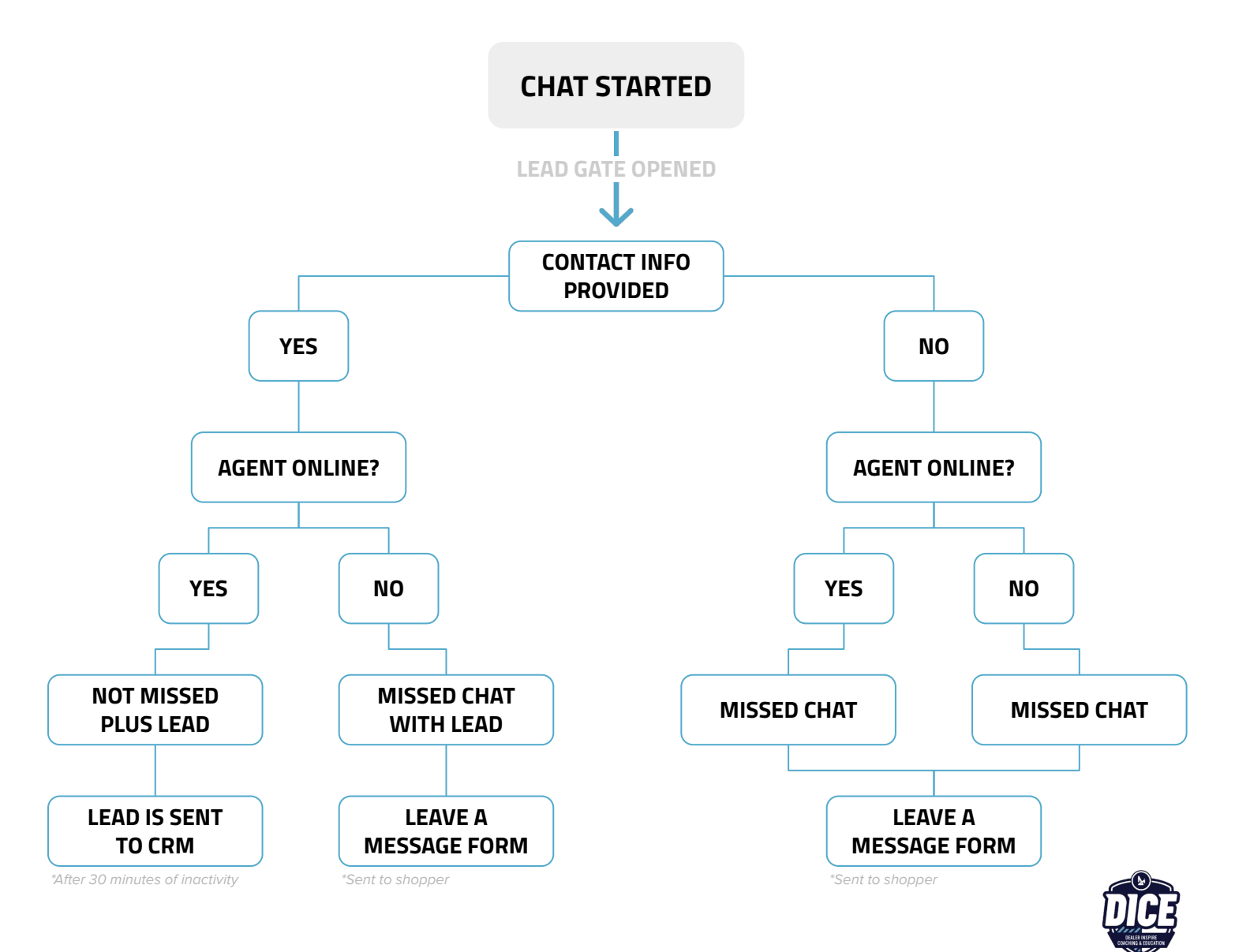

#### THE LEAD GATE IN ACTION

Enabling the Lead Gate will capture the shopper's first name, last name, and either email or phone number prior to connecting a live dealership agent to the chat.

Enabling the Lead Gate allows dealerships to capture leads for their CRM even if the chat is considered missed or there isn't a live agent to engage in the chat.

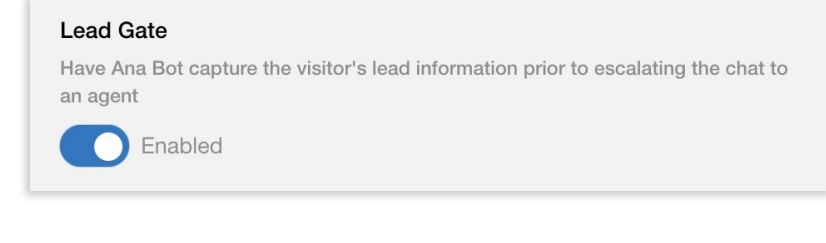

To enable the Lead Gate go to **Visitor Experience > Other Settings**, then toggle Lead Gate to **Enabled**. Don't forget to select Save Changes at the bottom of the screen.

| Desembler         | First off, may I have your name?                        |
|-------------------|---------------------------------------------------------|
|                   | Lisa                                                    |
| CHICKEN, AT       | Hi Lisa! What's your last name?                         |
|                   | Jarvis                                                  |
| ORVERAT           | Thank you.                                              |
| ORIVIOLEY         | Could you please tell me your email or phone number?    |
|                   | ljarvis@dealership.com                                  |
| CHRISTIC CHRISTIC | Thanks, Lisa!                                           |
| CHEVILLE          | One moment while I connect you to the Sales department. |
|                   | Katie Unger has joined the conversation<br>10:31 AM     |
| Cience            | All right, I've got Katie here to help you now.         |
| Your m            | nessage here 🕨 🍉 🌆                                      |

See Lead Gate in action! The Lead Gate starts as a conversation with Ana Bot.

When the shopper selects the department they intend to begin a chat with, Ana Bot will ask a series of questions to capture their contact information, including:

- First Name
- Last Name
- Email or Phone

Once the shopper answers, Ana Bot will connect them to a live agent. If the chat is missed, the contact information will be collected as a lead.

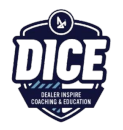

#### LEAVE A MESSAGE FORM

The Leave a Message Form allows the visitor to leave a message by submitting answers to a few questions that will roll to the aThis will replace Ana Bot's leave a message flow. To enable the Leave a Message Form, go to Visitor Experience > Other Settings and toggle to Enabled.

|                                                              |                                     | Leave a Message Form Allow the visitor to leave a message via form. This will replace AnaBot's leave a message flow. The balance of the balance of the balan |              |                                   |        |   |
|--------------------------------------------------------------|-------------------------------------|----------------------------------------------------------------------------------------------------|--------------|-----------------------------------|--------|---|
|                                                              |                                     |                                                                                                    |              | Dealership Department<br>Training |        | ~ |
| The form will ask for:                                       |                                     |                                                                                                    | First Name * |                                   |        |   |
| <ol> <li>Which</li> <li>Their I</li> <li>Their I</li> </ol>  | Departme<br>=irst Name<br>_ast Name | nt they want to talk t                                                                                                    | :0           | Last Name *                       |        |   |
| <ol> <li>Their I</li> <li>Their I</li> <li>A brie</li> </ol> | Email<br>Mobile Pho<br>f message    | ne Number (optiona                                                                                                    | 1/)          | Email *                           |        |   |
| Then they wi                                                 | ll click <b>sub</b>                 | nit.                                                                                                    |              | Mobile Phone                      |        |   |
|                                                              |                                     |                                                                                                    |              | Message *                         | iubmit |   |

CONVERSATIONS<sup>™</sup> | Use is subject to <u>Terms</u>.

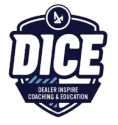

### LIVE AGENT STATUS

Within the Live Agent Status tab, you can view all Agents associated with your dealership.

You will be able to see who is:

| Available      |                   |                                    | Available 🗸         |           |  |
|----------------|-------------------|------------------------------------|---------------------|-----------|--|
| Away           |                   |                                    | Available           | Front End |  |
| Do Not Disturb |                   |                                    | Away                |           |  |
| Offline        | Live Agent Status |                                    | Do Not D            | isturb    |  |
|                |                   |                                    |                     | Filter    |  |
|                |                   | Data is refreshe                   | ad every 60 seconds |           |  |
|                |                   | Name                               | Active Chats        |           |  |
|                |                   | Katie Unger                        | 0                   |           |  |
|                |                   | <ul> <li>Lisa Jarvis</li> </ul>    | 0                   |           |  |
|                |                   | Ann Larson                         | 0                   |           |  |
|                |                   | David Cowan                        | 0                   |           |  |
|                |                   | <ul> <li>David Martinez</li> </ul> | 0                   |           |  |
|                |                   | <ul> <li>Janet S.</li> </ul>       | 0                   |           |  |
|                |                   |                                    |                     |           |  |

If a coworker says they're not receiving chats, check here to see if they're set to Available!

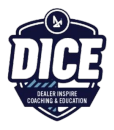